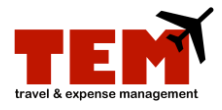

## **Review and Approve**

Those with the role of Charge Code Reviewer, Special Group Reviewer, and/or Approver can review and approve Expense Reports (ER) and Travel Plans (TP).

| Step | Task                                                                                                    |
|------|----------------------------------------------------------------------------------------------------|
| 1.   | Click the <b>Review</b> tab.                                                                                                    |
| 2.   | Locate the ER to approve.                                                                                                    |
| 3.   | Click the <b>Open Document</b> icon.                                                                                                    |
| 4.   | Review the ER details.                                                                                                    |
|      | <ul> <li>Charge Code Reviewer—review Charge Codes; click the Approve/Reject button.</li> <li>Special Group Reviewer—review for compliance.</li> <li>Approver—review Expense Details (e.g., Approved Amount).</li> </ul>                                                                                                    |
| 5.   | Click the View Receipts link to view scanned receipts.                                                                                                    |
| 6.   | Enter information in the <b>Document Note</b> (optional).                                                                                                    |
| 7.   | Click Approve, Reject, or Return for More Info.                                                                                                    |
|      | <ul> <li>Approve—all expense lines for the entire report will be approved.</li> <li>Reject—the document will go back to the creator who can then make changes to the document (recommended).</li> <li>Return for More Info—the document owner cannot make changes to the document. They can only make a note and resubmit.</li> </ul> |
| 8.   | Click the <b>Close</b> button.                                                                                                    |
|      | <b>NOTE:</b> An approver does not need to enter approved amounts in the boxes on each line item unless they want to approve an amount <i>lower</i> than what has been entered by the creator or the proxy.                                                                                                    |

For more information, refer to the Create an Expense Report (ER) job aid.